## Purchasing the WRA zipForm® 6 Clause Library for Current zipForm® 6 Standard (Desktop) Users

Follow the instructions below to add the WRA zipForm<sup>®</sup> 6 Clause Library to your zipForm<sup>®</sup> 6 account.

- 1. Open zipForm 6 Standard
- 2. Select "zipForm Store" from the Help Tab

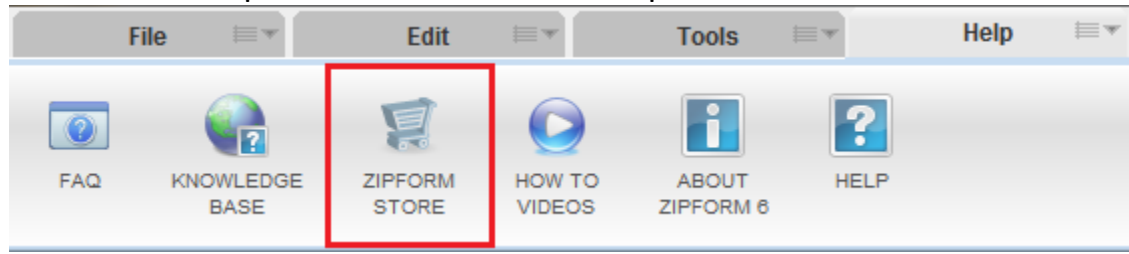

3. Click "Shop for additional products" within "My Products"

| Your Account 💄                                                                                                    |                                |                    | zipLogix |
|----------------------------------------------------------------------------------------------------|--------------------------------|--------------------|----------|
| 🔒 HOME 🙎 PROFILE 📜 SHOP 🔒 LO                                                                                                    | GOFF                           |                    | -        |
| MY MESSAGES                                                                                                    |                                |                    |          |
| No messages.                                                                                                    |                                |                    |          |
| MY PRODUCTS                                                                                                    |                                |                    | _        |
| PRODUCTS                                                                                                    |                                | Expiration<br>Date |          |
| zipForm 6 9 professional (online)                                                                                                    | System Requirements            | 03/01/2013         |          |
| zipForm 6 🤊 standard (desktop)                                                                                                    | System Requirements            | 03/01/2013         |          |
|                                                                                                    | MAC Download                   |                    |          |
| zipForm® 6 Form(s) & Other Products                                                                                                    | Wisconsin REALTORS Association | 03/01/2013         |          |
| SHOP for additional products [ click here ]                                                                                                    | Moonain (E) El or o Abourbion  |                    |          |
| MY PROFILE                                                                                                    |                                |                    | _        |
| View My zipLogix Profile [ <u>click here</u> ]     Change My Username/Password [ <u>click h</u>                                                                                                    | ere ]                          |                    |          |
| MY SUPPORT                                                                                                    |                                |                    | _        |
| <ul> <li>zipForm® How To Videos [<u>Click here</u>]</li> <li>zipForm® Help Files [<u>Click here</u>]</li> <li>zipForm® FAQs [<u>Click here</u>]</li> <li>zipForm® Knowledge Base [Click here]</li> </ul> |                                |                    |          |
| zipForm® Knowledge Base [ <u>Click here</u> ]                                                                                                    |                                |                    | _        |

4. Click "Continue" button on the promo code screen

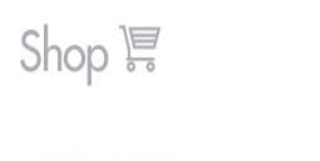

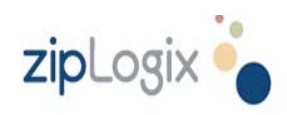

## zipLogix Order

If you have a promotional offer, please enter it below, or click "Continue" to proceed with your order.

| I already have a zipLogix                                              | customer account.*                   |  |
|------------------------------------------------------------------------|--------------------------------------|--|
| I am a new customer.**                                                 |                                      |  |
| *This is not your ZipForm®Online<br>**First time ordering? Create an a | e username and password.<br>account. |  |
| Enter Promotion Code optional):                                        |                                      |  |
|                                                                        |                                      |  |

## 5. Click "+Add" under the "Forms" option

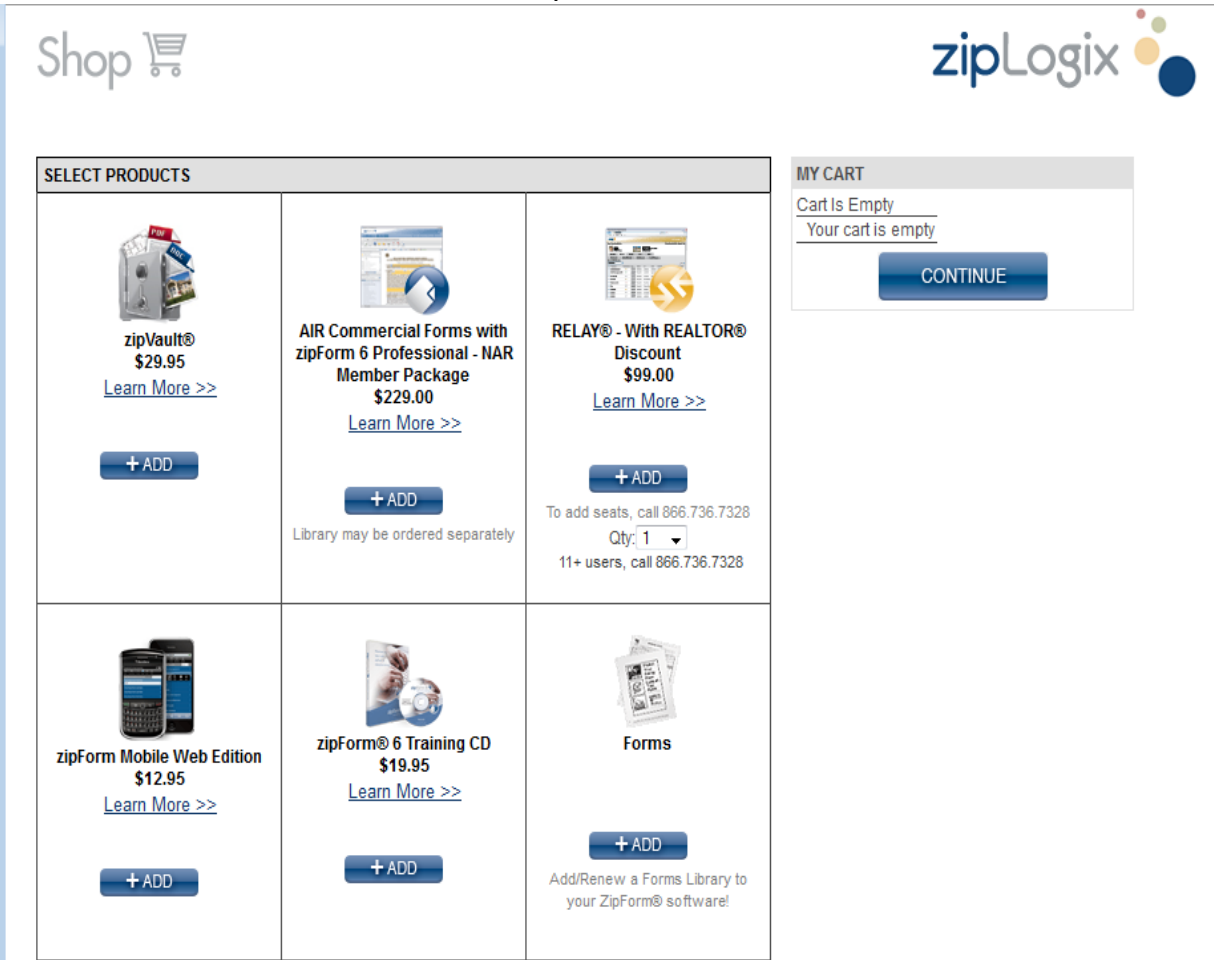

6. Click "+Add" for "Wisconsin REALTORS® Association Clause Library"

| Shop 🐺                                                                                                   |                                              | <b>zip</b> Logix (                  |
|----------------------------------------------------------------------------------------------------|----------------------------------------------|-------------------------------------|
| Select the form libraries you would like added to your orde                                              | 2F                                           | MY CART                             |
| The Libraries below are already in your account. If the libr                                             | rary is NOT expired or expiring you will not | Cart Is Empty<br>Your cart is empty |
| Name                                                                                                    | Expiration                                   | CONTINUE                            |
| Wisconsin REALTORS Association                                                                           | 3/1/2013                                     | Add/Edit Products In Cart           |
| - Minnesota Association of REALTORS®<br>- NorthStarMLS<br>Wisconsin REALTORS® Association Clause Library | + ADD<br>\$30.00 + ADD                       |                                     |
| Addenda Library                                                                                          | \$49.95 + ADD                                |                                     |
| AIR Commercial Forms for NAR Members                                                                     | \$149.00 + ADD                               |                                     |
| AIR Commercial Forms with zipForm 6 Professional - NAR                                                   | Member Package \$229.00                      |                                     |
| - AIR Commercial Forms<br>- zipForm® 6 Professional Edition                                              | + ADD                                        |                                     |
| Employee Relocation Council                                                                              | \$69.95 + ADD                                |                                     |
| HAFA Short Sale Library                                                                                  | \$49.95 + ADD                                |                                     |
| Lead Paint Library                                                                                       | \$49.95 + ADD                                |                                     |
| Open House Forms                                                                                         | \$49.95 + ADD                                |                                     |
|                                                                                                    |                                              |                                     |

- 7. Once the Clause Library is showing under the "My Cart" in the upper right click "Continue"
- 8. Complete the information and click "Continue"
- 9. Click "Checkout" and continue with the order process